# 軟體雲存取本機電腦資料夾說明-Windows 系統

注意事項:

- ◆ 軟體雲連線本機電腦資料夾時 · 建議不要連結<mark>較有安全疑慮的</mark> 網址 · 以免本機電腦安全受到影響 ·
- ◆ 軟體雲連線本機電腦存取資料時,檔案傳輸會受到網路上傳或 下載速度影響,若開啟檔案過大,速度會較慢。
- 軟體雲存取本機電腦條件: VMware Horizon Client 連線程式請更新到最新版 (4.1)以後, Windows 相關安裝說明請詳<u>淡江軟體雲操作說明</u>
- 2. 當連線進入軟體雲桌面出現下面畫面請按「拒絕」,若不小心按到「允許」請依 4.
   移除本機電腦資料夾連線移除

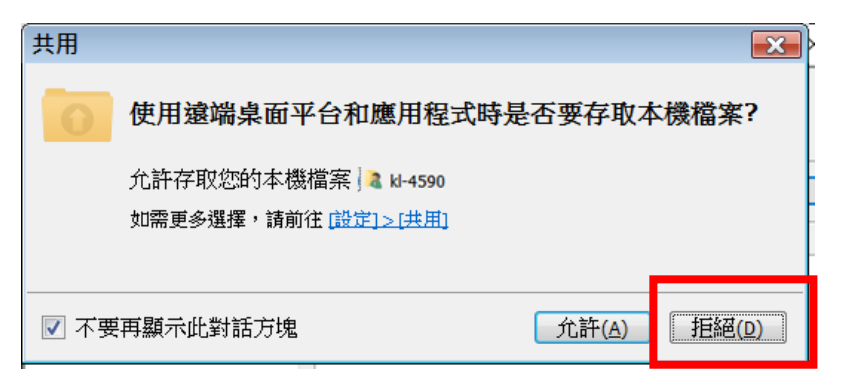

3. 新增本機資料夾與軟體雲共用

#### (1) 請開啟 VMware Horizon Client 連線程式,點選[softcloud.tku.edu.tw]

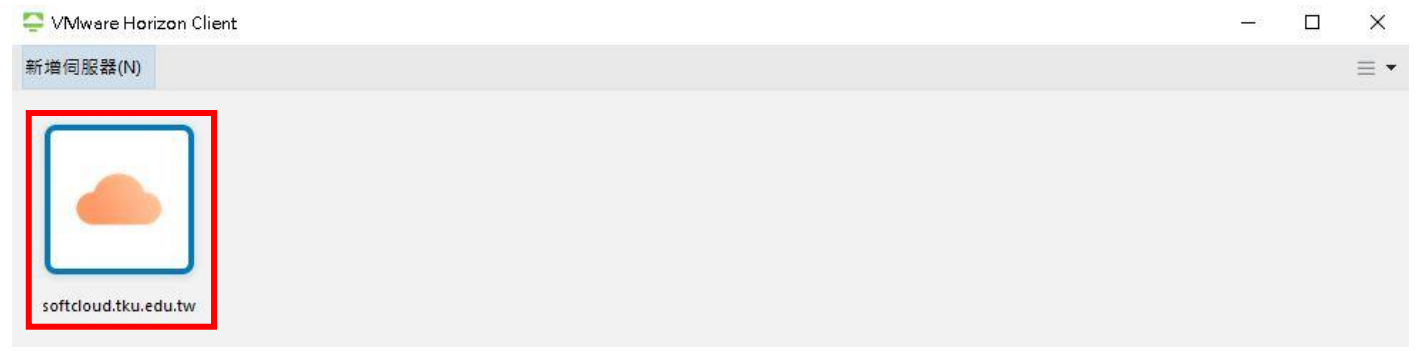

#### (2) 輸入使用者名稱及密碼

| 登入                  |                                | 99 <u>.</u> |    | × |
|---------------------|--------------------------------|-------------|----|---|
| 伺服器:                | 🔒 https://softcloud.tku.edu.tw |             |    |   |
| 使用者名稱(U):<br>密碼(P): |                                |             |    |   |
| 網域(D):              | VD                             |             |    | ~ |
|                     | 取消                             |             | 登入 |   |

#### (3) 按右上角的齒輪圖示會彈跳出一設定視窗如(4)

| 📮 VMware Horizon C | lient     |               |          |          | — [ |   | ×   |
|--------------------|-----------|---------------|----------|----------|-----|---|-----|
| v controloud.t     | ku.edu.tw |               |          |          | ☆   | ŝ | 3 - |
|                    |           |               |          |          |     |   |     |
|                    |           |               |          |          |     |   |     |
|                    |           |               |          |          |     |   |     |
| Teacher win10(記分簿) | Win10     | Win10 English | Win10 桌面 | Win10 繪圖 |     |   |     |

或於登入軟體雲桌面後,於上方功能列點選[選項]下拉箭頭->[共用資料夾],亦會跳 出一設定視窗如(4)

| \$ 0 | Ξ | 選項( <u>O</u> ) ▼ 🕴 連線 USB 裝置( <u>U</u>         | ) 🔻 뤚 傳送 Ctr | rl-Alt-Delete( <u>C</u> ) | Win10 — | θX    |
|------|---|------------------------------------------------|--------------|---------------------------|---------|-------|
|      | 0 | 說明(H)<br>支援資訊(M)<br>關於 ∨Mware Horizon Client(∨ | Ctrl+H       |                           | ~ U     | 搜尋 本機 |
|      |   | 切換至其他桌面平台(S)<br>自動連線至此桌面平台(A)<br>啟用相對滑鼠(E)     |              | 文件                        | 音樂      |       |
|      |   | 共用資料夾(F)                                       |              |                           |         |       |
|      | ~ | 允許顯示調整值(₩)                                     |              | 影片                        |         |       |
|      | - | 傳送 Ctrl-Alt-Delete(C)                          |              |                           |         |       |
|      | ÷ | 中斷連線(D)<br>中斷連線並登出(L)                          |              |                           |         |       |

### (4) 選①[磁碟機共用]後②[新增]

| VMware Blast       | ☆ 磁碟機共用              |          |      |
|--------------------|----------------------|----------|------|
| 磁碟機共用              |                      | 新增(A) 移除 | €(R) |
| )地理位置              | 資料夾/磁碟機              | T.       |      |
| ,呼叫和共用             | <b>L</b> G           |          |      |
| > 捷徑               | - D:                 |          |      |
| Teacher win10(記分簿) | L:                   |          |      |
| Win10              |                      |          |      |
| Win10 English      |                      |          |      |
| Win10 桌面           |                      |          |      |
| Win10 繪圖           |                      |          |      |
|                    |                      |          |      |
|                    | □ 共用您的本機檔案(5) 123456 |          |      |
|                    | ✓ 允許存取卸除式儲存裝置(A)     |          |      |
|                    | ☑ 連線至桌面平台或應用程式時不要顯示  | `對話方塊(D) |      |
|                    | □ 左主物産田銀式市開設未捲機安(∩)  |          |      |
|                    |                      |          |      |

(5)例如要新增本機 C:\TEST 資料夾共用 ·(請用英文命名資料夾)請選取[本機磁 碟(C:)]

| 1202           |   |
|----------------|---|
| ▶ 耳 3D 物件      | ^ |
| 🗋 123456-PC的 D |   |
| 🕨 🕹 Downloads  |   |
| 🗎 文件           |   |
| ▶ 音樂           |   |
| 直 桌面           |   |
| ■ 圖片           |   |
| 影片             |   |
| 🍋 本機磁碟 (C:)    |   |
| - 🥪 新增磁碟區 (D:) |   |
| ▲ 系统保留(F·)     | ~ |

### (6)對[本機磁碟(C:)]按滑鼠右鍵->[新增]->[資料夾]

| S VMware Blast                                                                                                    | ① 磁碟                        | 機共用                                                |   |        |       |
|----------------------------------------------------------------------------------------------------|-----------------------------|----------------------------------------------------|---|--------|-------|
| 即時影音<br>瀏覽資料夾<br>磁碟機共                                                                                                    |                             |                                                    |   | ×      | 移除(R) |
| )地理位置 選取資料夾・<br>。呼叫和共                                                                                                    |                             |                                                    |   |        |       |
| > 捷徑<br>) Teacher wit<br>) Win10<br>) Win10 Eng<br>) Win10 桌面<br>) Win10 桌面<br>) Win10 桌面<br>) ■ 岡片<br>) 11 11 11 11 11 11 11 11 11 11 11 11 11 | nloads<br>滋碟 (C:)           |                                                    |   | ^      |       |
| > 、 新增码<br>> 、 系统(<br>> 、 新增码                                                                                                    | 滋碟區<br>呆留(E<br>滋碟區 <b>€</b> | 展開(A)<br>釘選到 [快速存取]<br>開啟 BitLocker(B)             |   |        |       |
| 大機                                                                                                    | ₩ <u>₩</u>                  | 授與存取權給(G)<br>還原舊版(V)<br>7-Zip<br>CRC SHA<br>格式化(A) | > | ▶ 取消   |       |
|                                                                                                    |                             | 複製(C)                                              |   | 取消     | 套用    |
|                                                                                                    |                             | <u>里和昭台(₩)</u><br>新増(₩)                            | > | 資料夾(F) |       |

## (7)命名[新增資料夾]為 TEST 後按[確定]

| 50 80 80 80 B                                                                       |                                                                                                    |             |       |
|-------------------------------------------------------------------------------------|----------------------------------------------------------------------------------------------------|-------------|-------|
| <ul> <li>即時影音</li> <li>磁碟機共</li> <li>地理位置</li> <li>         INITIAL     </li> </ul> | 瀏覽資料夾<br>選取資料夾。                                                                                                    | ×           | 移除(R) |
| ● 叶叫和大<br>捷徑<br>Win10<br>Win10 Eng<br>Win10 桌面<br>Win10 編園                          | <ul> <li>ProgramData</li> <li>Recovery</li> <li>System Volume Information</li> <li>temp</li> <li>WebEditor</li> <li>WinAVI Video Converter 11</li> <li>Windows</li> <li>Windows10Upgrade</li> <li>使用者</li> <li>第1曾餐根裡區 (1):</li> </ul> 確定 取 | ▲<br>、<br>浅 | 5     |

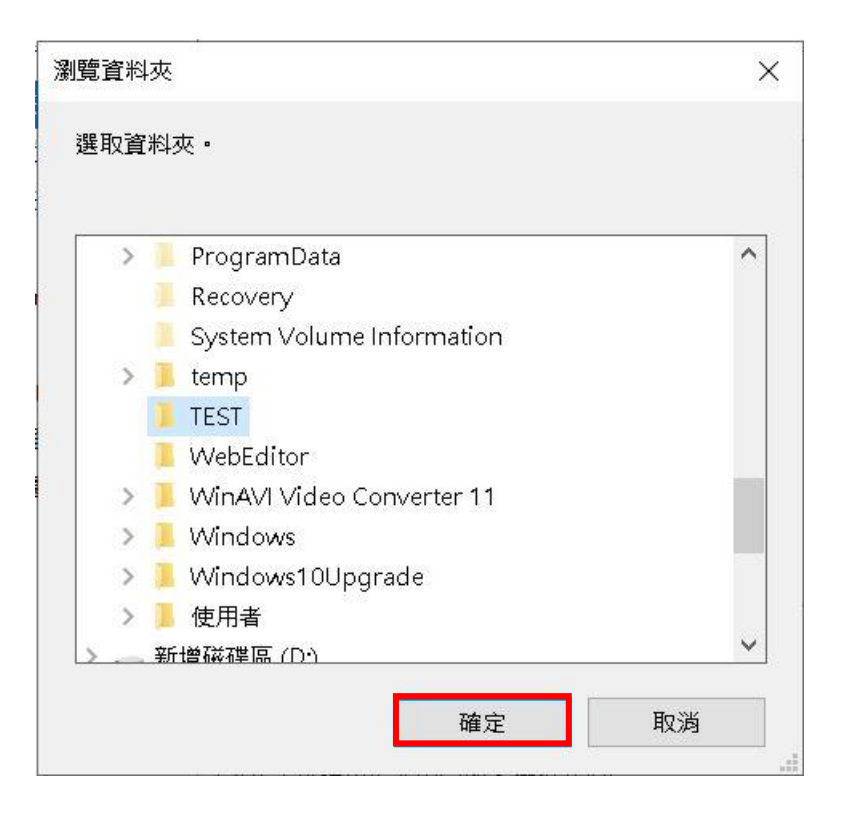

(8) 完成後可於視窗中看到共用的 C: \TEST 資料夾後按[確定]即可

| 📮 VMware Horizon Client                                                                                                    | ×                                                                                            |
|----------------------------------------------------------------------------------------------------|----------------------------------------------------------------------------------------------|
| <ul> <li>         ✓ VMware Blast         ↓ 即時影音 (RTAV)      </li> <li>           磁碟機共用      </li> </ul>                                                                   | ▲ 磁碟機共用       新増(A)     移除(R)                                                                |
| <ul> <li>◇ 地理位置</li> <li>◇ 呼叫和共用</li> <li>◇ 捷徑</li> <li>④ Teacher win10(記分簿)</li> <li>④ Win10</li> <li>● Win10 English</li> <li>● Win10 桌面</li> <li>● Win10 繪圖</li> </ul> | 資料夾/磁碟機 ♥ C: ♥ D: ♥ I: ■ C:                                                                  |
|                                                                                                    | □共用您的本機檔案(S) 123456<br>☑ 允許存取卸除式儲存裝置(A)<br>☑ 連線至桌面平台或應用程式時不要顯示對話方塊(D)<br>☑ 在主控應用程式中開啟本機檔案(O) |

(9) 回軟體雲桌面於左下方微軟視窗[開始]->[檔案總管]

| _  |                   | 7-Zip                      | ~ |              |                      |                |
|----|-------------------|----------------------------|---|--------------|----------------------|----------------|
|    | А                 |                            |   |              | e                    |                |
|    | A                 | Access                     |   | 檔案總管         | Internet<br>Explorer | Google Chrome  |
|    | <mark>&gt;</mark> | Acrobat Reader DC          |   |              | Η                    |                |
|    | 囚                 | Adobe Acrobat DC           |   | w            | × 1                  | PE             |
|    | Z                 | Adobe Acrobat Distiller DC |   | Word         | Excel                | PowerPoint     |
|    | Ae                | Adobe After Effects 2019   |   | _            |                      |                |
|    | An                | Adobe Animate 2019         |   | SAS 9.4 (中文  |                      | <b></b>        |
|    | Au                | Adobe Audition 2019        |   | (繁體))        | Statistics 22        | Microsoft Edge |
|    | 0                 | Adobe Creative Cloud       |   | NE           |                      |                |
| 8  | Dw                | Adobe Dreamweaver 2019     |   |              |                      |                |
| ۲٩ | Ai                | Adobe Illustrator 2019     |   | OneNote 2016 |                      |                |
|    | Id                | Adobe InDesign 2019        |   |              |                      |                |
| 2  | Ps                | Adobe Photoshop CC 2019    |   |              |                      |                |
| ŝ  |                   | Anaconda3 (64-bit)         | ~ |              |                      |                |
| Ф  |                   | Apache NetBeans            | ~ |              |                      |                |
| H  | ,<br>D            |                            |   |              |                      |                |

在檔案總管中找到 TEST on 123456-PC (123456-PC 為本範例之電腦名稱)·於此資 料夾中可直接儲存軟體雲資料供本機使用·反之亦可將本機資料放到 C:\TEST 中供 軟體雲直接存取

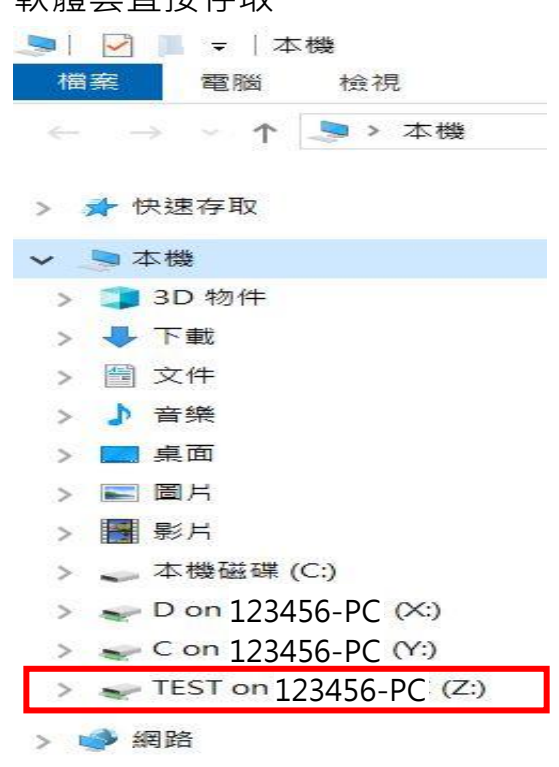

4. 移除本機電腦資料夾連線

(1)~(3)步驟同3.之(1)~(3)

(4) 選①進入[磁碟機共用],若剛剛第2點選[允許]則下圖 [共用您的本機檔案]會出 現"勾選" ②,且會出現本機已連線資料夾為③C:\Users\123456(123456為本範 例之使用者名稱),請④取消已勾選的[共用您的本機檔案]

| Mware Blast     ① 磁碟機共                                                                         | t用                                                            |            |
|------------------------------------------------------------------------------------------------|---------------------------------------------------------------|------------|
| ♀ 即時影音 (RTAN)<br>● 磁碟機共用                                                                       | 新增                                                            | *(A) 移除(R) |
| <ul> <li>沙地理位置</li> <li>資料本/磁碟</li> </ul>                                                      | 機                                                             | 1          |
| 。呼叫和共用 <b>上</b> C:                                                                             |                                                               |            |
| ⇒捷徑 <b>3 </b>                                                                                  |                                                               |            |
| Teacher win10(記分簿)                                                                             | 172456                                                        |            |
| Win10                                                                                          | 123430                                                        |            |
| 🗊 Win10 English                                                                                |                                                               |            |
| 🛃 Win10 桌面                                                                                     |                                                               |            |
| n Win10 繪圖                                                                                     |                                                               |            |
| <ol> <li>④</li> <li>④</li> <li>世</li> <li>用您的本</li> <li>一</li> <li>近</li> <li>沖線至点面</li> </ol> | <b>要勾</b><br>機檔案(5) 123456<br>除式儲存裝置(A)<br>平台或應用程式時不要顯示對話方塊(I | ))         |
| □ 在主控應用                                                                                        | 程式中開啟本機檔案(O)                                                  |            |
|                                                                                                | 10 C                                                          |            |

(5) 取消勾選後共用的本機資料夾會自動消失,之後再按[確定]。

| VMware Blast         | ↑ 磁碟機共用                    |
|----------------------|----------------------------|
| 》即時影音 (RTAV)         |                            |
| 磁碟機共用                | 新唱(A) 移除(F                 |
| )地理位置                | 資料夾/磁碟機                    |
| 。呼叫和共用               | <b>L</b> C:                |
| ▷ <mark>捷徑</mark>    | - D:                       |
| ] Teacher win10(記分簿) | 📕 L:                       |
| Win10                |                            |
| Win10 English        |                            |
| Win10 桌面             |                            |
| Win10 繪圖             |                            |
|                      |                            |
|                      |                            |
|                      | □ 共用您的本機檔案(5) 2123/156     |
|                      |                            |
|                      |                            |
|                      | 图:建家主亲闻于自影應用任我时个女觀小到前刀死(0) |
|                      |                            |
|                      | ☑ 在主控應用程式中開啟本機檔案(0)        |

(6)在此建議僅共用自己分享的本機資料夾或允許存取卸除式儲存裝置,其餘槽如 C、D槽皆勿分享較為安全。(如下圖)

| <ul> <li>VMware Blast</li> <li>回時影音 (BTAVA)</li> </ul> | ☆ 磁碟機共用               |         |       |
|--------------------------------------------------------|-----------------------|---------|-------|
| ● 磁碟機共用                                                |                       | 新增(A)   | 移除(R) |
| ⊙ 地理位置                                                 | 資料夾/磁碟機               |         |       |
| 。 呼叫和共用                                                | C:\TEST               |         |       |
| ⇒ 捷徑                                                   |                       |         |       |
| Teacher win10(記分簿)                                     |                       |         |       |
| Win10                                                  |                       |         |       |
| Win10 English                                          |                       |         |       |
| Win10 桌面                                               |                       |         |       |
| owin10 繪圖                                              |                       |         |       |
|                                                        |                       |         |       |
|                                                        |                       |         |       |
|                                                        | □共用您的本機檔案(5) ≥ 123456 |         |       |
|                                                        | ✓ 允許存取卸除式儲存裝置(A)      |         |       |
|                                                        | ☑連線至桌面平台或應用程式時不要顯示    | 對話方塊(D) |       |
|                                                        |                       |         |       |
|                                                        | ☑在主控應用程式中開啟本機檔案(0)    |         |       |